## ІНСТРУКЦІЯ ДЛЯ ГОЛОСУВАННЯ ЗА ГРОМАДСЬКИЙ ПРОЕКТ ЧЕРЕЗ СИСТЕМУ ПРИВАТ24

 Відкрийте посилання на громадські проекти <u>https://gb.kyivcity.gov.ua/projects/741</u> <u>https://gb.kyivcity.gov.ua/projects/250</u> <u>https://gb.kyivcity.gov.ua/projects/649</u> <u>https://gb.kyivcity.gov.ua/projects/362</u>

## Виберіть «ВХІД» або «ЗАРЕЄСТРУЙТЕСЬ, ЩОБ ПРОГОЛОСУВАТИ»

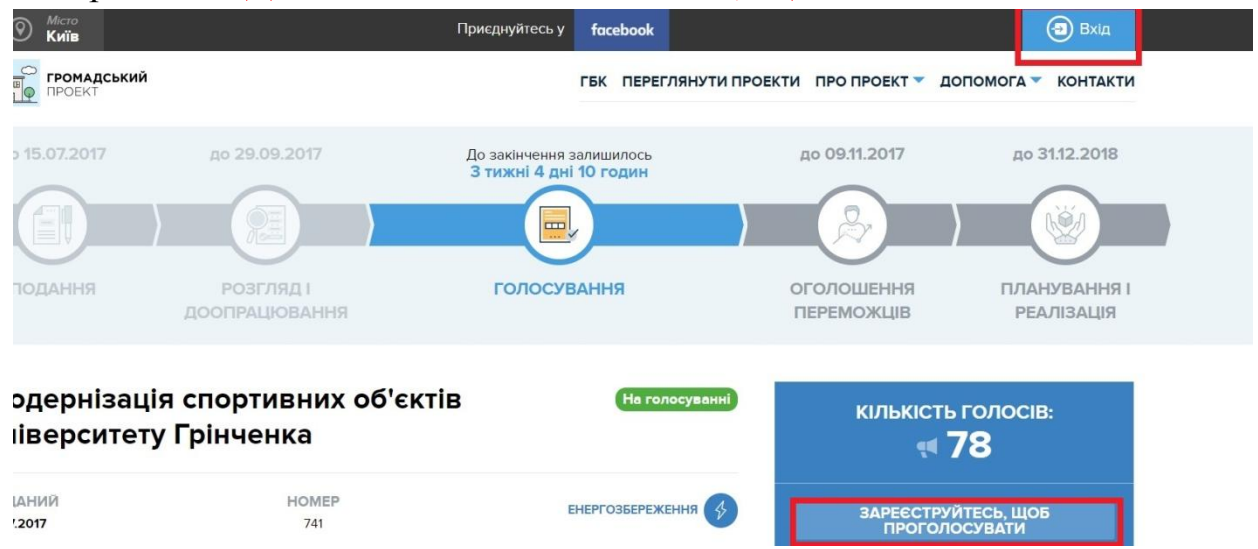

2. У вікні, що відкрилось натисніть «ВХІД ЧЕРЕЗ BankId»

| вхід та реєстрація                                                                                                    |                                                                                                    |
|----------------------------------------------------------------------------------------------------|----------------------------------------------------------------------------------------------------|
| Якщо ви вже зареєстровані в системі, увійдіть за<br>допомогою логіна (телефону або номера паспорта) і<br>пароля від «Громадського проекту» | Реєстрація або вхід через додаток партнерів. Щоб<br>заеєструватися або увійти, якщо у вас немає пароля,<br>оберіть один із методів |
| СЕРІЯ ТА НОМЕР ПАСПОРТА АБО НОМЕР<br>ТЕЛЕФОНУ*                                                                                             | Ввійти через BankID для клієнтів ПриватБанку, банку<br>ПІВДЕННИЙ, А-банку, КОНКОРД банку та власників ЕЦП                          |
| Серія та номер паспорта або номер телефону                                                                                                 | ВХІД ЧЕРЕЗ iD BankID                                                                                                    |
| ПАРОЛЬ*                                                                                                    |                                                                                                    |
| Пароль                                                                                                    | Ввіити через BankiD для клієнтів Ощадбанку                                                                                         |
| Залишатись в системі                                                                                                    | ВХІД ЧЕРЕЗ D BankID                                                                                                    |
| Нема паролю? - Отримайте новий<br>ВХІД                                                                                                    | Ввійти через Картку Киянина<br>ВХІД ЧЕРЕЗ 🔆                                                                                        |

3. У новому вікні виберіть «ПриватБанк»

| D BankID | идеальное место для покупки                                                                                                    | <ul> <li>Оплата частлам</li> <li>Миновенная рассрочка</li> </ul>                                                                                                    |
|----------|----------------------------------------------------------------------------------------------------|----------------------------------------------------------------------------------------------------|
|          | Обравши канал ідентифікації та ввівши свої<br>реквізити безпеки (логін, пароль), Ви<br>підтверджувте свою згоду на передачу Ваших<br>персональних даних.<br>Сайт-одержувач :<br>Система бюджету участі «Громадський<br>проект»<br>Дані, що будуть передані :<br>ідентифікаційний номер<br>адреса народження<br>адареса народження<br>адареса<br>адреса<br>адреса<br>адреса<br>відображати рекламу на сторінках Bankld | канал ідентифікації по Банкам<br>Часто використовувані<br>ГриватБанк<br>Ванк Півде<br>всі Банки<br>канал ідентифікації по IDcard (паспорт)<br>Мобільний ЕЦП<br>Дії а IDcard |
|          |                                                                                                    | канал ідентифікації по Електронно-цифровому підпису                                                                                                    |

4. Введіть логін та пароль від Вашого кабінету в Приват24 та натисність «УВІЙТИ».

| 📄 ПриватБанк - Google Chrome                                     |                                                                        |  |
|------------------------------------------------------------------|------------------------------------------------------------------------|--|
| Надійне   https://bank24.privatbank.ua/LoginP24/loginNext?sidBi= | =3eb514ec-1cf3-4707-8bfa-28f34fb722db⟨=UA                              |  |
|                                                                  |                                                                        |  |
|                                                                  | +380<br>Пароль<br>Увійти <u>Забули пасоль?</u><br><u>Змінити логін</u> |  |
|                                                                  |                                                                        |  |
|                                                                  | Скартфон > Понат24 > Бехонтакт > Сканувати<br>Зареєструватися          |  |

5. На телефон Вам прийде смс-повідомлення з кодом, введіть його та натисніть «ПІДТВЕРДИТИ».

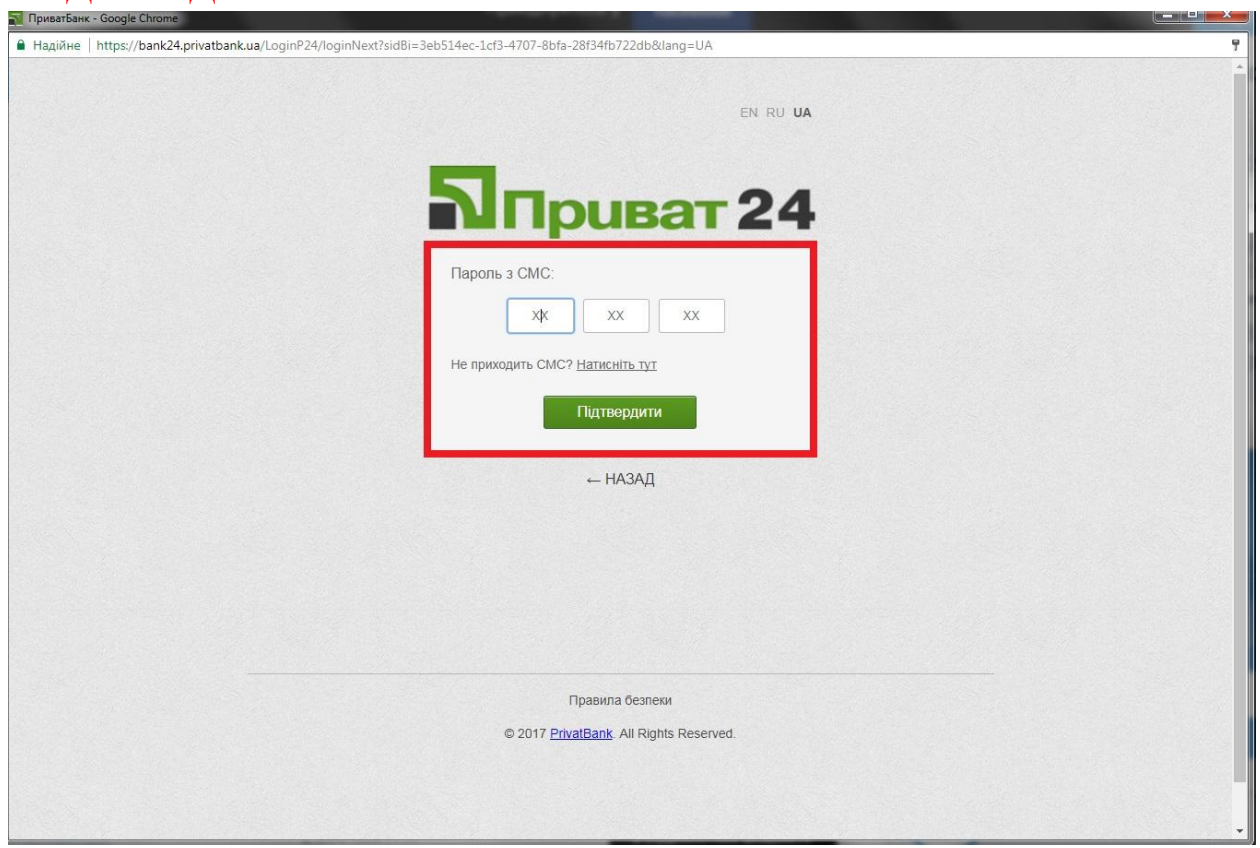

6. Вікно авторизації в системі закриється і ви повернетесь до вікна голосування. Натисніть «ПРОГОЛОСУВАТИ».

| 🕑 Київ                                                                                                    |                                                                                                    | Приєднуйтесь у facebook                                                                            |                                               | Олена 🗸                                    |
|----------------------------------------------------------------------------------------------------|----------------------------------------------------------------------------------------------------|----------------------------------------------------------------------------------------------------|-----------------------------------------------|--------------------------------------------|
| ГРОМАДСЬКИЙ<br>ПРОЕКТ                                                                                              |                                                                                                    | ГБК ПЕРЕГЛЯНУТИ                                                                                    | ПРОЕКТИ ПРО ПРОЕКТ 🔻 ДС                       | ОПОМОГА 🔻 КОНТАКТИ                         |
| до 15.07.2017                                                                                                    | до 29.09.2017                                                                                                    | До закінчення залишилось<br>З тижні 4 дні 10 годин                                                 | до 09.11.2017                                 | до 31.12.2018                              |
|                                                                                                    |                                                                                                    |                                                                                                    |                                               |                                            |
| подання                                                                                                    | РОЗГЛЯД І                                                                                                    | ГОЛОСУВАННЯ                                                                                        | ОГОЛОШЕННЯ                                    | ΠΛΑΗΥΒΑΗΗЯ Ι                               |
|                                                                                                    | доопрацювання                                                                                                    |                                                                                                    |                                               | 1 LO IOALIA                                |
| Модернізаці<br>Університет                                                                                         | доопрацювання<br>ія спортивних об'єк<br>у Грінченка                                                                                | КТ <b>İ</b> В На голосуванні                                                                       | КІЛЬКІСТЬ                                     | голосів:<br><b>78</b>                      |
| Модернізаці<br>Університет<br>додания<br>14.07.2017                                                                | доопрацювання<br>ія спортивних об'єн<br>у Грінченка<br>номер<br>741                                                                | КТІВ На голосуванні<br>Енергозбереження 💰                                                          | кількість<br>« З<br>Залишилосі                | голосів:<br>5 голосів: 5                   |
| Модернізаці<br>Університет<br>додания<br>14.07.2017<br>Технології, що забе<br>спортивних залах в                   | доопрацювання<br>ая спортивних об'єї<br>у Грінченка<br>номер<br>741<br>езпечують оптимізацію витра<br>київського університету імен | КТІВ На голосуванні<br>Енергозбереження 🤡<br>ат електроенергії у басейні та<br>ні Бориса Грінченка | КІЛЬКІСТЬ<br>КІЛЬКІСТЬ<br>Залишилосі<br>Рогол | голосів:<br>78<br>ь голосів: 5<br>посувати |
| Модернізаці<br>Університету<br>доданий<br>14.07.2017<br>Технології, що забе<br>спортивних залах н<br>автор проєкту | доопрацювання<br>ая спортивних об'є<br>у Грінченка<br>номер<br>741<br>езпечують оптимізацію витра<br>Київського університету імен  | КТІВ На голосуванні<br>Енергозбереження ў<br>ат електроенергії у басейні та<br>ії Бориса Грінченка | КІЛЬКІСТЬ                                     | ГОЛОСІВ:<br>78<br>ь голосів: 5<br>посувати |

7. Проголосувавши Ви побачите наступне:

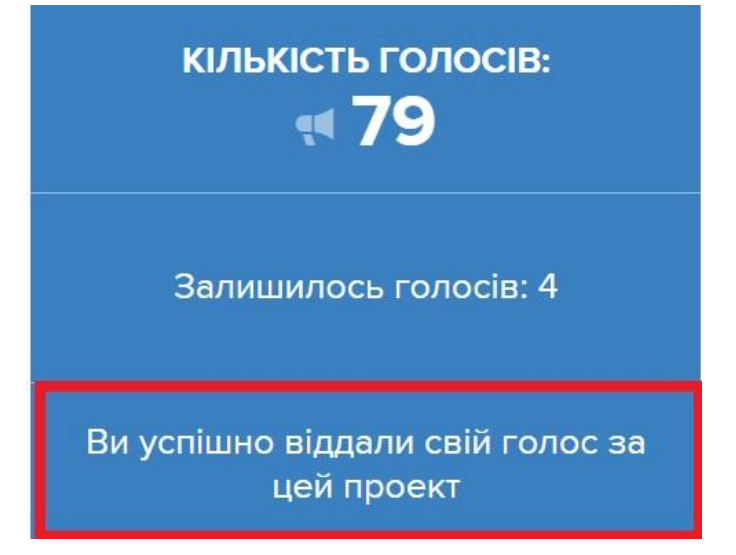

8. Вийдіть із системи, натиснувши «ВИХІД»

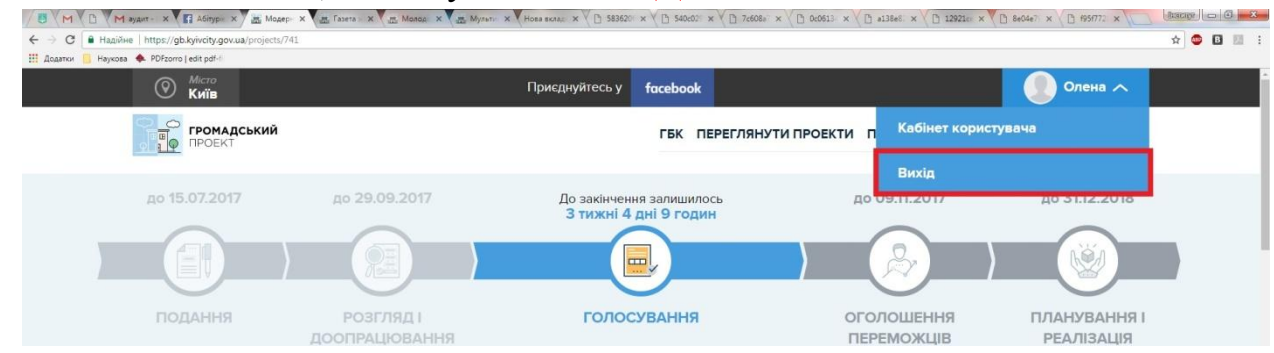

## ЩИРО ДЯКУЄМО ЗА ВАШ ГОЛОС!!!